※ 若您使用手機或平板,請先至 Play 商店或 App Store 下載軟體後,再依下方步驟進行密碼函啟用。

提醒您:

(1) 請使用優質密碼(至少須有一位英文字,且由 6~20 位英數字所組成,如 a74917、jack0577)。

(2) 密碼不可設定符號,如 a#881771、12\$9914%,密碼勿告知他人,並請至 少每三個月定期變更一次您的密碼。

(3) 密碼安全防護有賴您與日盛共同保護,此密碼與語音系統共用。變更成功後, 登入語音系統亦請使用優質密碼。

◎日盛 WTS5

1.請於登入畫面輸入您的身分證字號(或統一編號)與密碼函上的 10 位數密碼· 按【登入】進行啟用。

進入密碼啟用畫面後,請自行設定一組您方便使用之密碼,並輸入手機號碼
及優惠代碼(非必填),按下確定即可啟用成功。

| WIS55<br>素著・購<br>し                                                         | WITS 55 サントロング ボック・ ガロング ジェク・ ガロング ジェク・ ガロング ジェク・ ガロング ジェク・ ガロング ジェク・ ガロング ジェク・ ガロング ジェク・ ガロング ジェク・ ガロング ジェク・ ガロング ジェク・ ガロング ジェク・ ガロング ジェク・ ガロング ジェク・ ガロング ジェク・ ガロング ジェク・ ガロング ジェク・ ガロング ジェク・ ガロング ジェク・ ガロング ジェク・ ガロング ジェク・ ガロング ジェク・ ガロング ジェク・ ガロング ジェク・ ガロング ジェク・ ガロング ジェク・ ガロング ジェク・ ジェク・ ガロング ジェク・ ガロング ジェク・ ガロング ジェク・ ジェク・ ガロング ジェク・ ジェク・ ガロング ジェク・ ジェク・ |
|----------------------------------------------------------------------------|----------------------------------------------------------------------------------------------------|
| 日盛行動下單WTS登入                                                                | 新網路密碼: 請輸入新密碼                                                                                                    |
| 系 <mark>身</mark> 分證號:                                                      | 系;確認新密碼: 再次確認新密碼                                                                                                    |
| 與<br>登入密碼:                                                                 | 2手機號碼: 請輸入手機號碼                                                                                                    |
| □ 記憶身分證號 □ 顯示密碼                                                            | 優惠代碼: 請輸入優惠代碼                                                                                                    |
| 取 消 密碼專區 登 入                                                               | 此欄位非必填,若您有優惠代碼請填入                                                                                                    |
|                                                                            | 取消 確定                                                                                                    |
| 調整的客戶:<br>附信的行動下軍未統出現國策 · 講先這是所屬於原間這利用本公司<br>其他電子平台操行下軍 · 以描述信的交易電話 · 講講 1 | 調整的客戶:<br>前您的行動下算系統出現其來,請先說您所屬結審與這利用本公司。<br>其他電子平台進行下算,以繼續您的交易報道。"關關1                                                                                                    |

◎日盛 Online

1.請於登入畫面輸入您的身分證字號(或統一編號)與密碼函上的 10 位數密碼並 勾選接受服務條款,按【登入】進行啟用。

進入密碼啟用畫面後,請自行設定一組您方便使用之密碼,並輸入手機號碼
及優惠代碼(非必填),按下確定即可啟用成功。

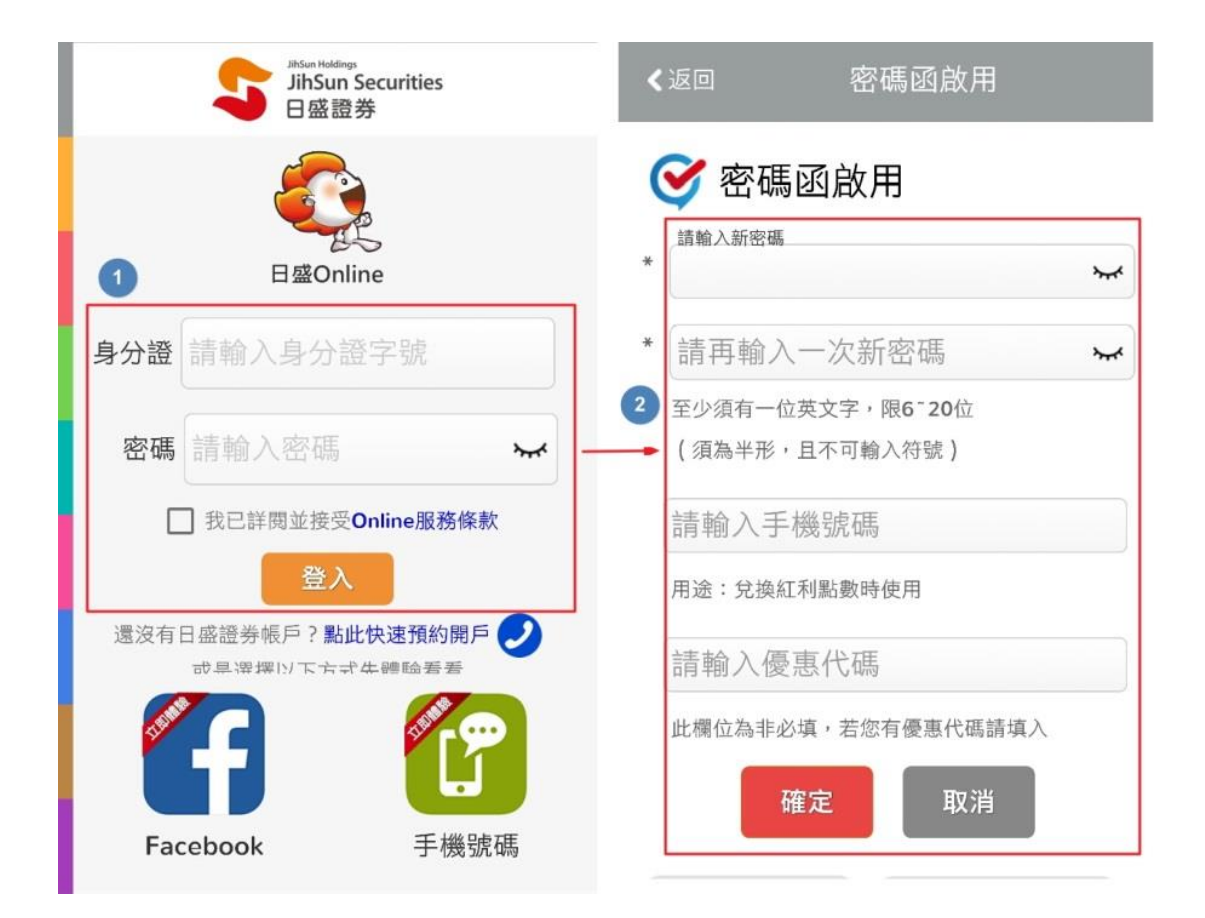

◎日盛基金通

1.請點選畫面右上方的「齒輪」進入登入畫面,並輸入您的身分證字號(或統一編號)與密碼函上的 10 位數密碼,按【登入】進行啟用。

2. 進入密碼啟用畫面後·請輸入密碼函上的 10 位數密碼以及自行設定一組您方 便使用之密碼·按下確定送出即可啟用成功。

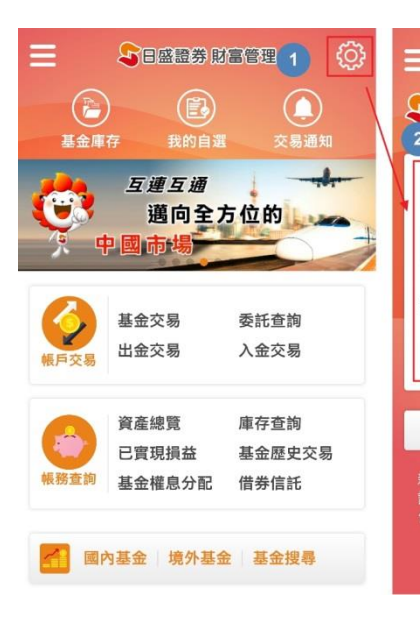

| 日盛證券 財富管理                                                     |          |
|---------------------------------------------------------------|----------|
| 身分證字號                                                         |          |
| 登入密碼                                                          | 1.請      |
| 記住ID 🔵 🗙 顯示密碼 🔵                                               | ) × 2.誹  |
| 清除 登入                                                         | iii      |
| 預約開戶                                                          |          |
| 親愛的客戶,若您的行動下單系統出現異<br>青先洽您所屬營業員或利用本公司其他電<br>台進行下單,以維護您的權益。謝謝! | 常,<br>子平 |

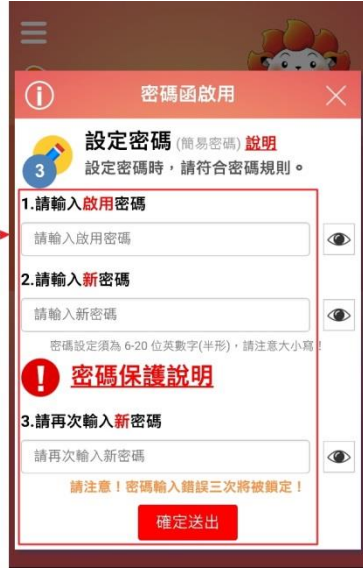